### [Storytel Kindle] Hören und lesen Sie Storytel auf dem Kindle

Kann ich meine Storytel auf meinem Kindle? Ja! Sie können Storytel-E-Books auf dem Kindle lesen und Storytel-Hörbücher auf dem Kindle Fire hören.

Kann ich meine Storytel-E-Books auf meinem Kindle Paperwhite lesen? Ich habe viele E-Books von Storytel auf meinem iPhone heruntergeladen.

Wenn Sie ein Kindle-Gerät besitzen, aber E-Books von verschiedenen Anbietern kaufen, möchten Sie diese wahrscheinlich auf Ihr Kindle übertragen, oder? Heute teile ich die einfachste Methode, um Storytel-E-Books auf einen Kindle Paperwhite zu übertragen.

In nur 4 Schritten können Sie Storytel-E-Books auf dem Kindle Paperwhite lesen. Falls Sie Storytel-Hörbücher auf dem Kindle hören möchten, können Sie ebenfalls den folgenden Schritten folgen.

#### Schritt 1: Laden Sie Storytel zunächst auf den Computer herunter

Folgen Sie zunächst den Anleitungen, um Storytel unter Windows herunterzuladen und Storytel auf Mac herunterzuladen, damit Sie Ihre Storytel-E-Books und Hörbücher auf Ihrem Windows- oder Mac-Computer speichern können.

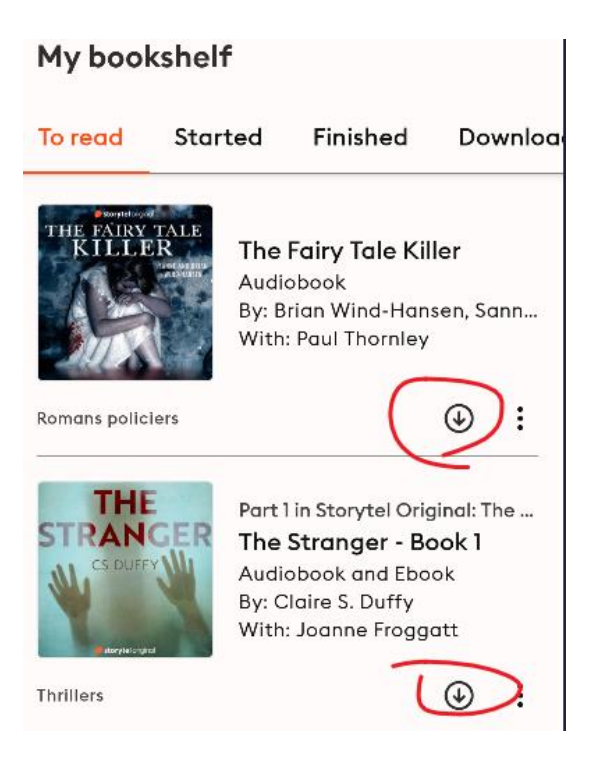

# Schritt 2: Laden Sie den imElfin Telstory Converter herunter und installieren Sie ihn

Storytel-E-Books und -Hörbücher sind mit DRM geschützt und können nur in der offiziellen Storytel-App genutzt werden. Um Storytel auf dem Kindle zu lesen oder zu hören, muss diese Einschränkung entfernt werden. Hier empfehle ich ein leistungsstarkes Tool – den ImElfin Telstory Converter.

imElfin Telstory Converter ist das einzige Tool, das Storytel-E-Books in EPUB und Hörbücher in MP3 umwandeln kann. Laden Sie das Programm herunter und installieren Sie es.

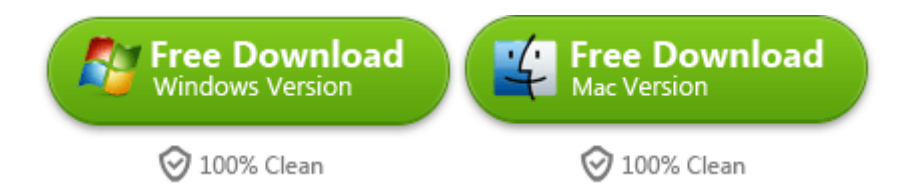

#### Schritt 3: Storytel-E-Books in EPUB & Storytel-Hörbücher in MP3 konvertieren

Starten Sie den imElfin Telstory Converter und klicken Sie auf die Schaltfläche "Aktualisieren", um die heruntergeladenen Storytel-Bücher zu erkennen und zu laden.

| imElfin Telstory Converter        |                          |
|-----------------------------------|--------------------------|
| Storytel Library Refresh          | Output path: C:\Use Open |
| Search book                       | Vaders en zonen          |
| 🚺 Vaders en zonen                 |                          |
| 🎧 Kuźnia głupców                  |                          |
| 🛄 Kuźnia głupców                  | Kužniu Kužnia glupców    |
| 📿 Amish Rose: Amish Romance Novel | Ewa Siarkiewicz          |

Ziehen Sie nun das E-Book von der linken Seite nach rechts und klicken Sie auf "Konvertierung starten", um Storytel-E-Books in das EPUB-Format zu konvertieren. Storytel-Hörbücher werden automatisch ins MP3-Format umgewandelt.

| • • •                                                                                                    | imElfin 1             | Felstory Converter v1.                   | 0.1.42              |                 |         |
|----------------------------------------------------------------------------------------------------|-----------------------|------------------------------------------|---------------------|-----------------|---------|
| Storytel Library Refresh                                                                                                    | Outpu                 | t path: /Us                              | Open                | I               | €       |
| Search book  Kuźnia głupców  Kuźnia głupców                                                                                                    | Kurénia<br>gitupocése | Kuźnia głupców<br>Ewa Siarkiewicz        | ۵                   | ы               | $\sim$  |
| <ul> <li>Full Disclosure: The explosive memoir fr</li> <li>Amish Girl's Christmas: Amish Romance</li> <li>GRIMM - Hansel and Gretel</li> <li>The Stranger - Book 1</li> <li>The Stranger - Book 1</li> <li>The Fairy Tale Killer</li> </ul> | Hell / A Losar:       | Full Disclosure: The e<br>Stormy Daniels | xplosive memoir fro | om the wo<br>en | 6:59:00 |
|                                                                                                    |                       | Amish Girl's Christma<br>Samantha Price  | s: Amish Romance    | en              | 3:19:00 |
|                                                                                                    |                       |                                          |                     |                 |         |
|                                                                                                    |                       |                                          | Start Conver        | sion            |         |

Nach Abschluss können Sie oben auf die Schaltfläche "Öffnen" klicken, um die konvertierten Storytel-MP3-Dateien anzuzeigen.

| < > imElfinStorytel                       | ≔≎             | <br>₾ ⊘ | $\odot$ \ | v Q       |
|-------------------------------------------|----------------|---------|-----------|-----------|
| Name ^                                    | Date Modified  | Size    |           | Kind      |
| Amish Girl_s Christ Samantha Price.mp3    | Today at 15:59 | 95      | .4 MB     | MP3 audio |
| Full Disclosure_ Thed to silence - St.mp3 | Today at 15:59 | 20      | 01 MB     | MP3 audio |
| 🚔 Kuźnia głupców - Ewa Siarkiewicz.epub   | Today at 15:57 | 4       | 42 KB     | EPUB      |
| The Stranger - Book Claire S. Duffy.mp3   | Today at 15:57 | 74      | .7 MB     | MP3 audio |

#### Schritt 4: Storytel auf den Kindle übertragen

Es gibt zwei Möglichkeiten, Storytel auf den Kindle zu übertragen.

#### Methode 1: Übertragung von Storytel-Hörbüchern auf den Kindle Fire per USB-Kabel

Verbinden Sie Ihren Kindle Fire per USB-Kabel mit dem Computer und kopieren Sie die konvertierten Storytel-MP3-Hörbücher in den Dokumenten- oder Musikordner Ihres Kindle Fire. Nun können Sie die Storytel-Hörbücher auf Ihrem Kindle Fire abspielen.

## Methode 2: Übertragung von Storytel-E-Books auf Kindle Paperwhite via "Send to Kindle"

Um Storytel-EPUBs auf den Kindle Paperwhite zu übertragen, nutzen Sie einfach den Amazon "Send to Kindle"-Service. Laden Sie die konvertierten Storytel-EPUB-Dateien auf die "Send to Kindle"-Seite hoch und klicken Sie auf "Senden".

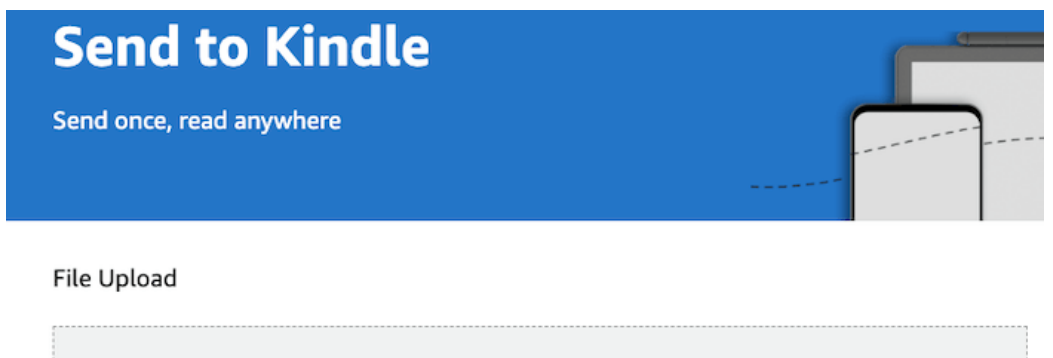

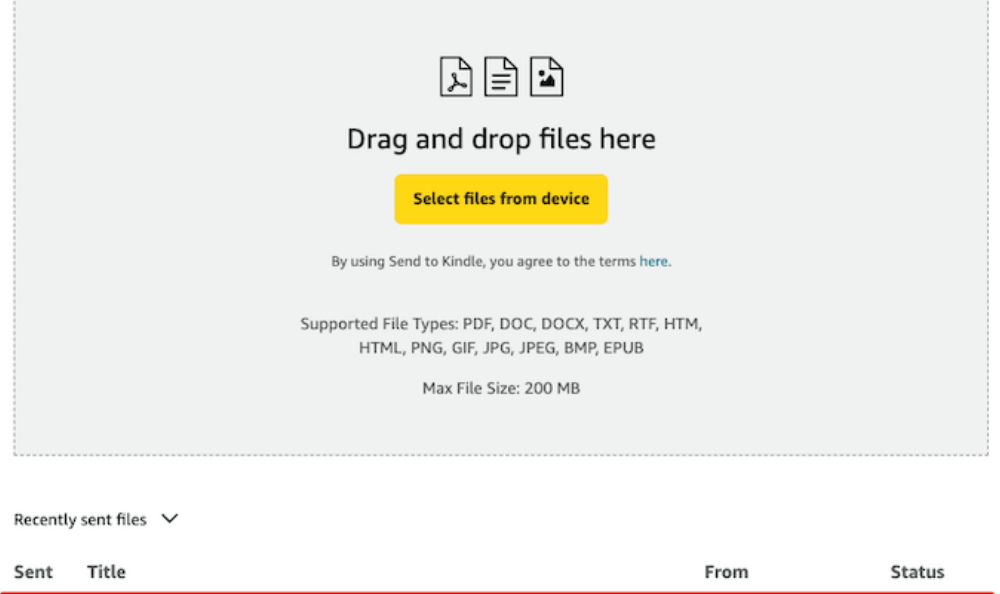

Just now 📄 Kuźnia głupców - Ewa Siarkiewicz.epub

Auf Ihrem Kindle tippen Sie auf "SYNC", und Ihre Storytel-E-Books erscheinen in der Bibliothek. Nun können Sie Storytel auf dem Kindle Paperwhite lesen.

Send-to-Kindle for Web 🥝 In library

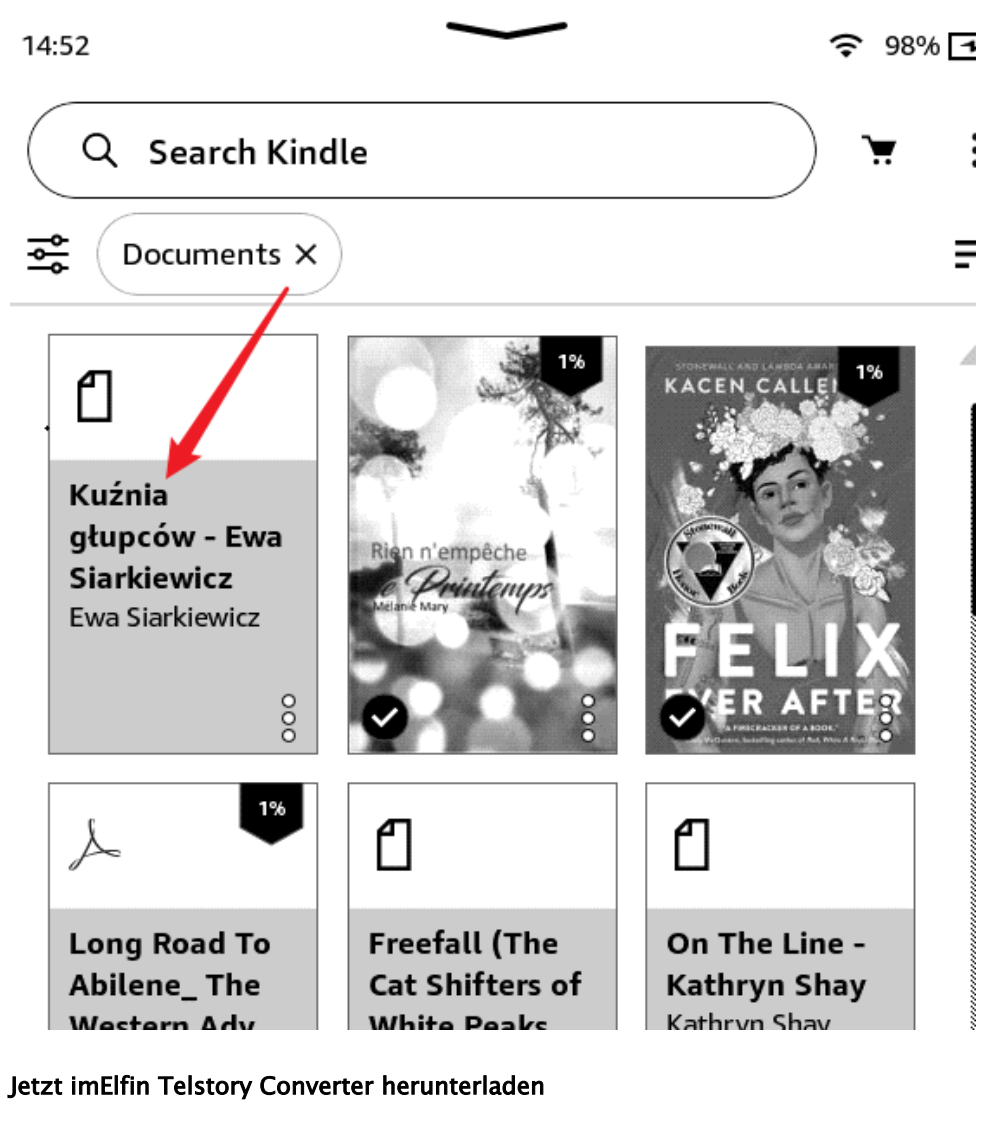

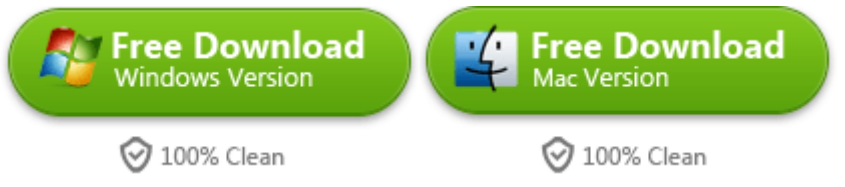

This pdf is generated upon https://www.imelfin.com/storytel-kindle-hren-und-lesen-sie-storytelauf-dem-kindle.html, and the original author is imelfin.